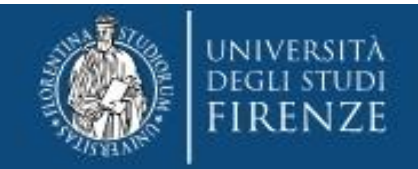

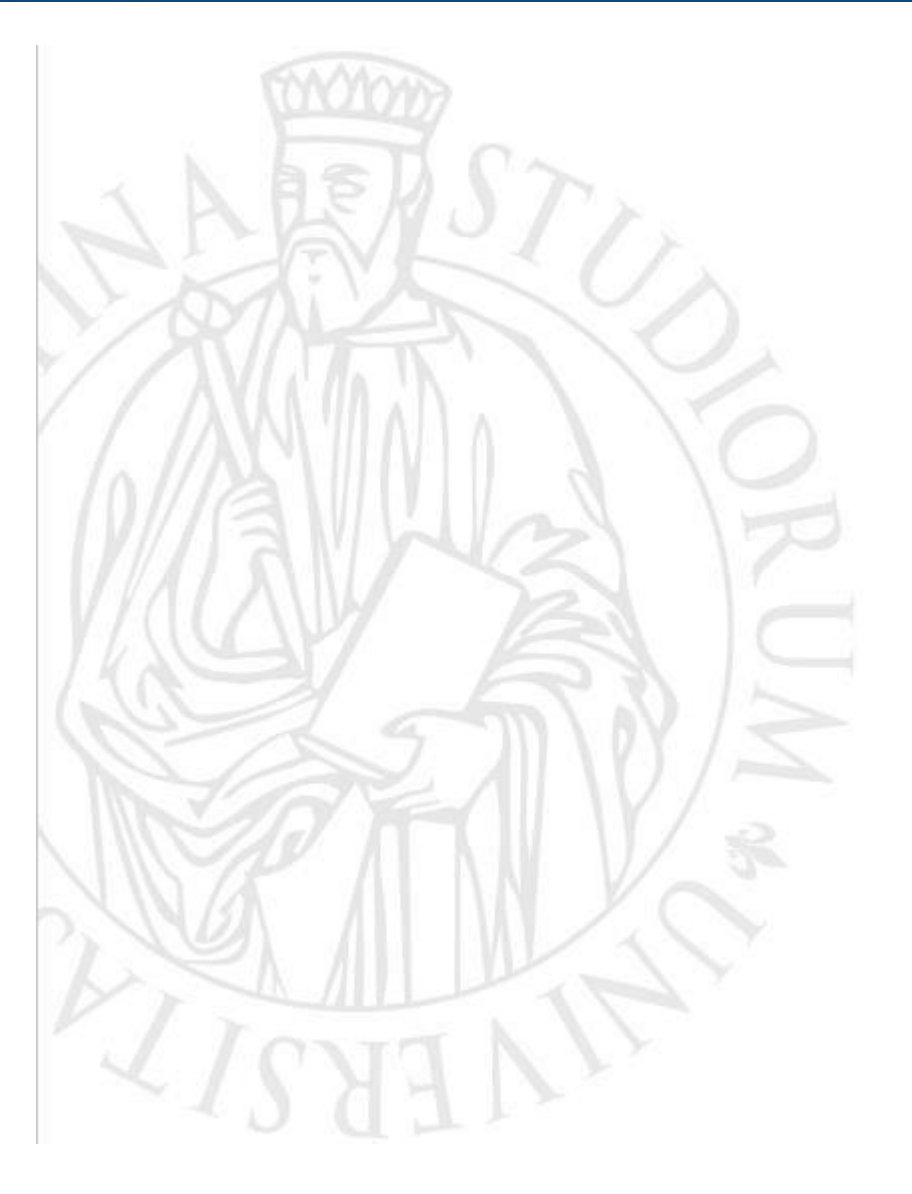

Corso di Formazione per il conseguimento della Specializzazione per le attività di Sostegno per l'A.A. 2022/2023

Guida alla pre-immtricolazione online

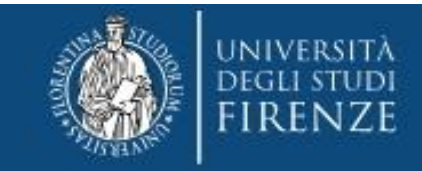

# Accedi ai Servizi online https://sol-portal.unifi.it/ls-3-studenti.html

|                                                                                                    | All the second second sec | studanti" co pop hoi                                                                                     |
|----------------------------------------------------------------------------------------------------|----------------------------------------------------------------------------------------------------|----------------------------------------------------------------------------------------------------|
|                                                                                                    | Ctudenti                                                                                                    | sudenti se normal                                                                                        |
| enneword                                                                                                    | studenti                                                                                                    | mai avuto rapporti con                                                                                   |
| dimensicate                                                                                                    | Studenti                                                                                                    | l'Università degli Studi                                                                                 |
| Kudenti<br>Milipersonak<br>Requenti                                                                                                   | A partire dall'anno accademico 2018-18, gli isoriti all'Università di Firenze nceveranno la carta "Sandette della Toscana"<br>che varià corre intretto universitano, tessena mensa e titolo di viaggio per i mezzi publi ri la calini dell'area ficentina,<br>compresa la Varnis.<br>Consulta le informazioni aldia carta e le modalità di consegna.                                                                                                    | di Firenze                                                                                               |
| Rutent                                                                                                    | Per poer etterere la carta e indispensable cancare la propria fogualmisito tessera sul profito (Apporta dan<br>personal) secondo la seguieta intruction (bdf)                                                                                                    |                                                                                                    |
| dati personali                                                                                                    |                                                                                                    |                                                                                                    |
|                                                                                                    |                                                                                                    |                                                                                                    |
| rapido                                                                                                    |                                                                                                    |                                                                                                    |
| rapido<br>I Scatienze A.A.                                                                                                    |                                                                                                    |                                                                                                    |
| rapido<br>I Scadenze A.A.<br>It<br>Itegli Studi<br>I e-leaning                                                                        | Futuri Studenti Iscritti - Laurenti                                                                                                    | Seleziona "studenti                                                                                      |
| rapido<br>I Scadente A.A.<br>It<br>Itegii Studi<br>I e Jeoming<br>mazone Stoff<br>mazone Stoff                                        | Futuri Studenti Iscritti Laureati                                                                                                    | Seleziona "studenti<br>iscritti" se hai già avuto                                                        |
| rapido<br>Scadanze A.A.<br>e<br>Ingli Studi<br>In electrititi<br>mazione SUAF<br>pendol onitine<br>miti e in svituppo                 | Futuri Studenti Iscritti                                                                                                    | Seleziona "studenti<br>iscritti" se hai già avuto<br>rapporti con l'Università                           |
| rapido<br>s Scalenze A.A.<br>it<br>tegi Studi<br>s e learning<br>mazione SKP<br>sentti onitine<br>uniti e in sviluppo<br>mazione IDEM | Futuri Studenti Iscritti Applicativo Gestione Carriera Studente                                                                                                    | Seleziona "studenti<br>iscritti" se hai già avuto<br>rapporti con l'Università<br>dogli Studi di Firopzo |

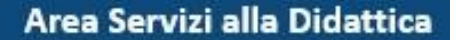

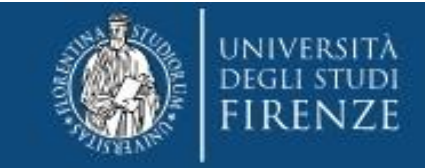

# In ogni caso ti verrà chiesto di accreditarti tramite SPID o CIE:

# e verrai indirizzato all'"Applicativo Gestione Carriera Studente"

|                             | UNIVERSITÀ<br>degli studi<br>FIRENZE                          | GESTIONE CARRIERA<br>studente                                                                                                    |                        | MENL      |
|-----------------------------|---------------------------------------------------------------|----------------------------------------------------------------------------------------------------|------------------------|-----------|
| Scelta d                    | arriera                                                       |                                                                                                    |                        |           |
| Di seguito veng             | ono indicate le tue carriere.                                 |                                                                                                    |                        |           |
| Attenzione:<br>Una volta ei | se desideri effettuare una N<br>ntrato nella carriera dal mer | IUOVA IMMATRICOLAZIONE seleziona l'ultima carriera conclusa presso l'Università di Fin<br>iù in alto a destra segui il percorso Segreteria> Immatricolazioni. | renze.                 |           |
| Matricola                   | Tipo Corso                                                    | Corso di Studio                                                                                                    | Stato                  |           |
| <mark>6666666</mark>        | Corso Singolo 24 CFU                                          | PIANO FORMATIVO 24 CFU (1)                                                                                                    | Cessato - Cons. Titolo | Seleziona |
| 6666666                     | Corso di Laurea Magistrale                                    | Scienze dell'Educazione degli Adulti, della Formazione Continua e Scienze Pedagogiche                                                                         | Cessato - Cons. Titolo | Seleziona |

Da qui dovrai selezionare l'ultima carriera effettuata o in corso (N.B. in caso di unica carriera svolta presso <u>Unifi</u> la schermata si aprirà in automatico)

#### e accedere al Menù tramite le tre stanghette sulla destra della schermata

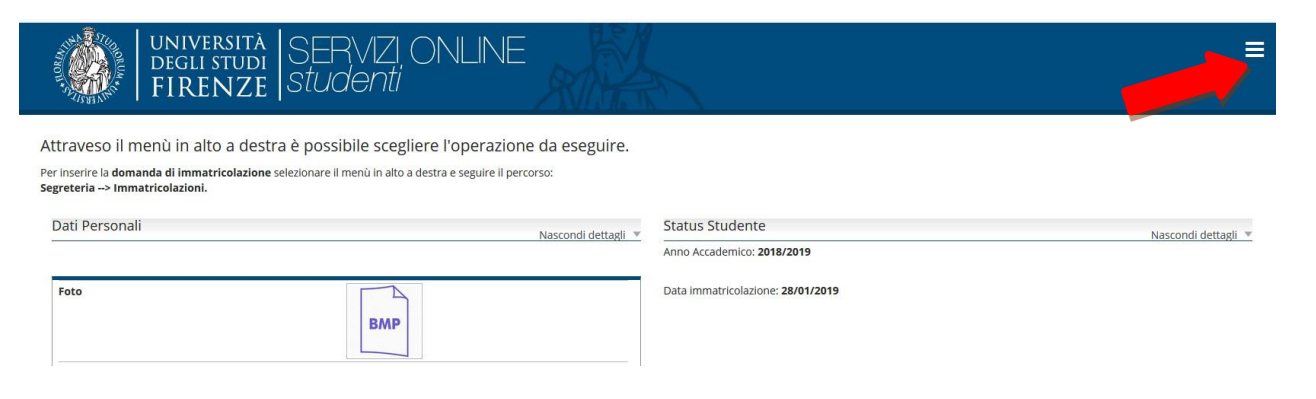

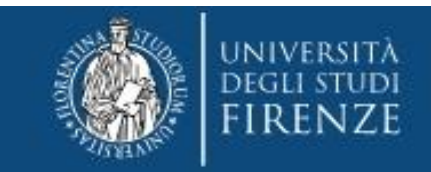

## Selezionare "Segreteria" >> "immatricolazioni" e poi "Avanti"

| Ø bit Helm ⊕ abolatio ⊕ monic                                                                                                    | 🗋 Altri segrali |                                                                                                    |      |
|----------------------------------------------------------------------------------------------------|-----------------|----------------------------------------------------------------------------------------------------|------|
| UNIVERSITÀ GESTIONE CARRIERA<br>DEGLI STUDI<br>FIRENZE STUDIENTO                                                                                                    | MENU            | UNIVERSITÀ GESTIONE CARRIERA<br>DEGLI STUDI<br>FIRENZE STUDENTE                                                                                                    | MENU |
| Immatricolazione                                                                                                    |                 |                                                                                                    |      |
| Per limitariosaria ontre de didizatorio nere sul proprio dispositivo in formato digitale:<br>un a focumente di ciennoschemisto;<br>una for deserera in formatoja;<br>induce data da ciecceso flacasca dalla mutura didettoa polo per le lauree magestrali (+2), Le informazioni sono dispositivi su sisti delle Scusle ;<br>ille premesso di soggiorne o in ricvuta della ricitaza dido por le lauree magestrali (+2), Le informazioni sono dispositivi su sisti delle Scusle ;<br>ille premesso di soggiorne o in ricvuta della ricitaza dido por el citadari i Carto U.E.R.<br>il decumentazione attestato filmatoriali chandica gio procono da hano districo all'esonere totale e parciale delle Lease. |                 | Ai sensi dell'art. 76 del D.P.R. 445/2000 in caso di <b>false dichlarazioni</b> la domanda di immatricolazione e la conseguente carriera universitaria saranno<br>annullate, e non si avrà diritto al rimborso di tasse e contributi versati. Restano ferme le responsabilità penali stabilite dalla normativa vigente. |      |
| Per pagare le tasse di immatricolazione in base al reddito (relative a tutti i corsi di Laurea e Specializzatione) è necessario ITSEE valido per il diritto allo studio universitario.                                                                                                    |                 | Indietro Avanti                                                                                                    |      |
| Internative advantume                                                                                                    |                 |                                                                                                    |      |

Nella schermata informativa Immatricolazione: scelta tipo domanda di immatricolazione selezionare "immatricolazione standard

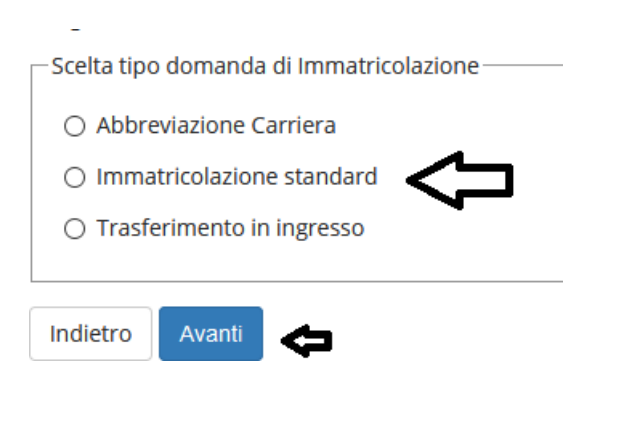

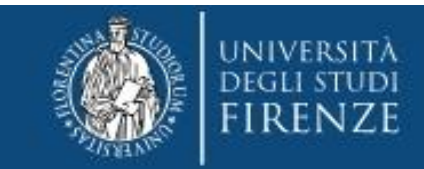

## e quindi la tipologia di corso: Specializzazione di attività di Sostegno

| Post Riforma*             | <ul> <li>Corso di Perfezionamento a crediti</li> </ul> |  |
|---------------------------|--------------------------------------------------------|--|
|                           | O Corse di Laurea                                      |  |
|                           | O Corso di Laurea Magistrale                           |  |
|                           | C Laurea Magistrale Ciclo Unico S anni                 |  |
|                           | Specializzazione di attività di Sostegno               |  |
| Ante Riforma <sup>*</sup> | O Corre di Aminmamento                                 |  |

#### Immatricolazione: Scelta corso

| Dipartimento/Scuola                                                       | Corso                                                                                                    |
|---------------------------------------------------------------------------|----------------------------------------------------------------------------------------------------|
| Formazione, Lingue, Intercultura, Letterature e<br>Psicologia (FORLILPSI) |                                                                                                    |
|                                                                           | O SOVRANNUMERARI CORSO SPECIALIZZAZIONE PER LE ATTIVITA' DI SOSTEGNO DIDATTICO AGLI ALUNNI CON DISABILITA' |

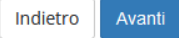

#### Conferma scelta Corso

| - Corso             |                                                                                                    |
|---------------------|----------------------------------------------------------------------------------------------------|
|                     |                                                                                                    |
| Dipartimento/Scuola | Formazione, Lingue, Intercultura, Letterature e Psicologia (FORLILPSI)                                      |
| Tipo di Corso       | Specializzazione di attività di Sostegno                                                                    |
| Anno Accademico     | 2022/2023                                                                                                   |
| Corso               | SOVRANNUMERARI CORSO SPECIALIZZAZIONE PER LE ATTIVITA' DI SOSTEGNO DIDATTICO<br>AGLI ALUNNI CON DISABILITA' |
| Percorso            | comune                                                                                                    |

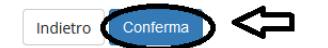

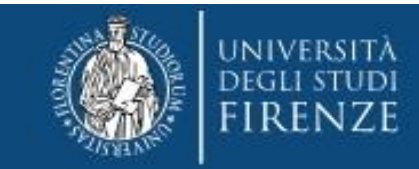

La parte successiva è dedicata al documento di identità:

qui può essere presente un documento inserito in una procedura precedente oppure "nessun documento":

in caso di presenza di un documento ancora valido cliccare "Prosegui", altrimenti per sostituirlo, "Inserisci Nuovo Documento di identità"

Attenzione: se confermi e vai avanti i dati inseriti fino a questo momento potranno essere modificati solo inserendo una nuova domanda di immatricolazione.

|                                   | reamero | Ente Rilascio | Data Rilascio | Data Scadenza | Stato  | Presenza allegati | Azioni |
|-----------------------------------|---------|---------------|---------------|---------------|--------|-------------------|--------|
| Carta Identità                    | 222     | comune        | 01/08/2019    | 31/08/2019    | •      | Si                | 9.60   |
|                                   | 1.00000 |               | 64003070000   | 10.00000000   | 1.1217 | 1000              | - 00   |
| Inserisci Nuovo Documento di Iden | unà     |               |               |               |        |                   |        |

• nel caso invece in cui non sia stato mai presentato alcun documento, viene chiesto l'inserimento dei seguenti dati:

| D                          | ocumento d' Identità                              |  |
|----------------------------|---------------------------------------------------|--|
| Tipo documento*            | Carta identità                                    |  |
| Numero                     | AT X000000000X                                    |  |
| Rilasciato da              | comune di Firenze                                 |  |
| Data Rilascio*             | 05/04/2019<br>(ABD-cridentitaForm 120/cm/mm/aaaa) |  |
|                            | 18/05/2022                                        |  |
| Data Scadenza<br>Validità* | (ABDocIdentitaForm-150)(gg/mm/aaaa)               |  |

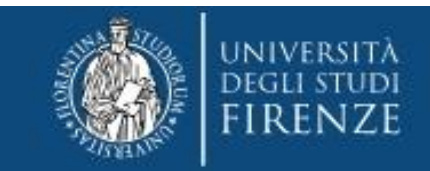

N.B. Solo nel caso si stia presentando un nuovo documento (o modificando uno già pre-esistente) viene richiesta la conferma dei dati inseriti e poi l'upload del file:

| Tipologia di<br>allegato  | IN. Allegati<br>Max | Stato | N. Allegati | Titolo | Descrizione | Azioni             |
|---------------------------|---------------------|-------|-------------|--------|-------------|--------------------|
| DOCUMENTO DI<br>IDENTITA' | 2                   | ٥     | 0           |        |             | Inserisci Allegato |

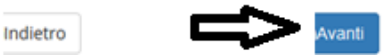

A questo punto viene proposta la schermata relativa ad eventuali disabilità da segnalare:

qui si hanno due opzioni: "inserisci nuova dichiarazione" (compilare tutti i campi richiesti), altrimenti se i dati inseriti sono ancora validi o non si debba presentare alcuna dichiarazione si salta questa sezione cliccando "avanti"

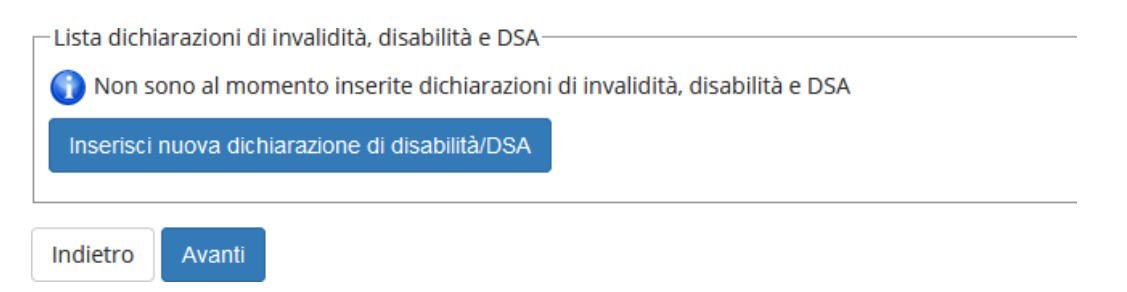

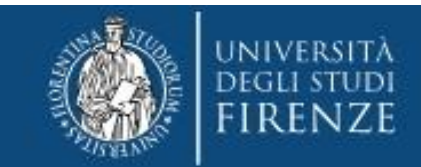

## Area Servizi alla Didattica

# La schermata successiva è quella per la Registrazione: Foto personale

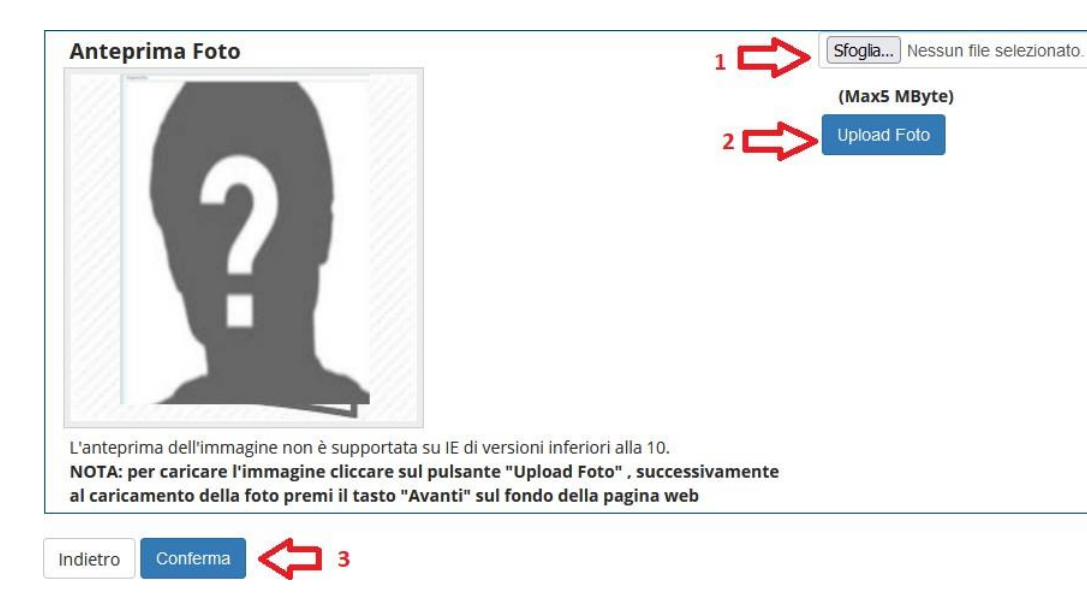

- 1. Con il pulsante "sfoglia" è possibile selezionare la foto da caricare tra quelle salvate sul tuo PC.
- 2. Per caricarla nel sistema utilizzare il bottone "Upload Foto"
- 3. Quindi cliccare "conferma"

N.B. la foto deve essere:

- salvata sul PC prima di avviare il caricamento nel sistema UniFi,
- di tipo "immagine frontale tipo fototessera "
- deve riportare solo il candidato,
- deve essere recente (non più di sei mesi)
- le dimensioni della foto devono essere Max 5 MByte

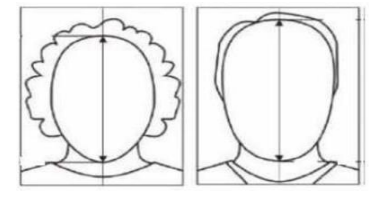

- senza scritte e non danneggiata
- con sfondo uniforme, di preferenza grigio chiaro, crema, celeste o bianco a fuoco e chiaramente distinguibile
- in formato JPEG oppure JPG

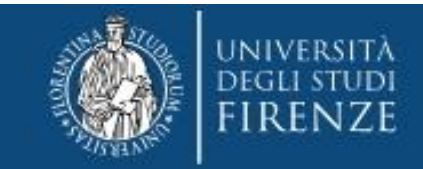

# Segue una schermata di riepilogo e la richiesta di scelta della categoria (\*)

#### Immatricolazione: Dati immatricolazione

In questa pagina vengono richiesti altri dati necessari all'immatricolazione.

CATEGORIA : - gli studenti con riconoscimento di handicap ai sensi dell'art. 3, comma 1, della Legge 5 febbraio 1992, n. 104, o con un'invalidità pari o superiore al 66%, per ottenere l'esonero dalle tasse e pagare solo 16€ di bollo, devono dichiarare l'appartenenza alla categoria "CON ESONERO DISABILITA". - tutti gli altri studenti devono dichiarare l'appartenenza alla categoria "SENZA ESONERO DISABILITA".

#### Attenzione: se confermi e vai avanti i dati inseriti fino a questo momento potranno essere modificati solo inserendo una nuova domanda di immatricolazione.

| <ul> <li>Tipo di immatricolazione</li> </ul>   |                                   |         |
|------------------------------------------------|-----------------------------------|---------|
| Tipo:*                                         | Immatricolazione standard         | ~       |
| Dati prima immatricolazione ne                 | l sistema universitario italiano  |         |
| Anno Accademico:*                              | 2019/2020                         | ~       |
| Data di prima                                  | 11/06/2020                        | <b></b> |
| immatricolazione nel<br>sistema universitario: | (gg/MM/yyyy)                      |         |
| Ateneo di prima                                | Università degli Studi di FIRENZE | ~       |
| sistema universitario:                         |                                   |         |

| Ulteriori dati                                                                                                    |         |   |
|----------------------------------------------------------------------------------------------------|---------|---|
| Sede:<br>(alcuni corsi prevedono<br>che la didattica venga<br>erogata in strutture fuori<br>Firenze, tale indicazione<br>non è da inserire in fase<br>di immatricolazione<br>online)* | FIRENZE | > |
| Categoria*                                                                                                    |         | ۷ |

Indietro Avanti

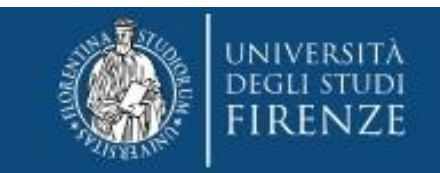

# (\*) Attenzione! Selezionare il grado scolastico per il quale si intende partecipare (e per il quale si è risultati sovrannumerari)

| Ulteriori dati             | 0                                      | - |
|----------------------------|----------------------------------------|---|
| oncenton dati              |                                        |   |
| Sede:                      | FIRENZE                                |   |
| (alcuni corsi prevedono    |                                        |   |
| che la didattica venga     |                                        |   |
| erogata in strutture fuori |                                        |   |
| Firenze, tale indicazione  |                                        |   |
| non è da inserire in fase  |                                        |   |
| di immatricolazione        |                                        |   |
| online)*                   |                                        |   |
| Categoria*                 | - v                                    |   |
| _                          |                                        |   |
|                            | -                                      |   |
|                            | SOVRANNUMERARI SOS INFANZIA            |   |
| Indietro Avanti            | SOVRANNUMERARI SOS PRIMARIA            |   |
|                            | SOVRANNUMERARI SOS SECONDARIA 1º GRADO |   |
|                            | SOVRANNUMERARI SOS SECONDARIA 2º GRADO |   |

A questo punto compaiono due schermate di riepilogo ("Conferma scelte precedenti Immatricolazione" e "riepilogo finale")

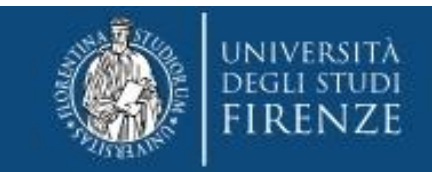

Quindi tramite il bottone "controlla pagamenti" si può prendere visione del mandato di pagamento ed effettuare il pagamento della prima quota tramite i canali pagoPA

Conferma scelte precedenti

Immatricolazione: riepilogo finale

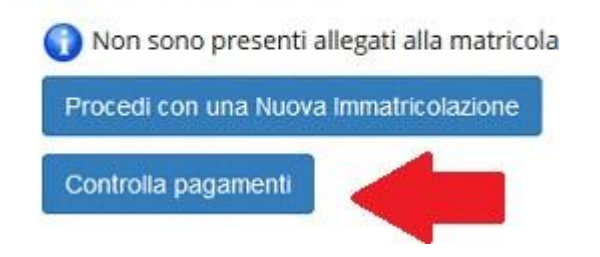

## cliccando sul numero del mandato si ottiene il dettaglio della fattura

| Fattura          | Descrizione                                                                                                    | Data ↓₹<br>Scadenza | Importo | Stato<br>Pagamento |           |
|------------------|----------------------------------------------------------------------------------------------------|---------------------|---------|--------------------|-----------|
| + <u>7069574</u> | Matricola - Specializzazione di attività di Sostegno - SOVRANNUMERARI CORSO SPECIALIZZAZIONE PER LE ATTIVITA' DI SOSTEGNO DIDATTICO<br>AGLI ALUNNI CON DISABILITA' - Rata: 1 di 3<br>- TASSA ISCRIZIONE CORSO SOSTEGNO A.A. 2022/2023 | 06/07/2023          | 216,00€ | 🔴 non pagato       | ABILITATO |

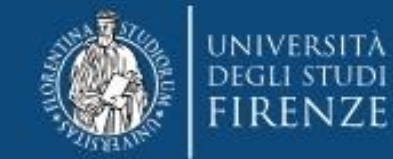

## A questo punto si hanno due opzioni, si potrà

1. effettuare direttamente il pagamento attraverso il nodo PagoPA

#### 2. oppure stampare l'avviso per il codice CBILL o il QRCODE

Tasse

| Anno                            | o Rata Voce |                           |                 |  |  |  |
|---------------------------------|-------------|---------------------------|-----------------|--|--|--|
| TASSA ISCRIZIONE CORSO SOSTEGNO |             |                           |                 |  |  |  |
| 2022/2023                       | 1 di 3      | RIMBORSO BOLLO            | <b>1</b> 6,00 € |  |  |  |
|                                 |             | CONTRIBUTO CORSO SOSTEGNO | 200,00 €        |  |  |  |

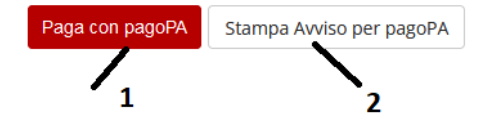

Indietro

#### SI RICORDA CHE:

- QUANTO DOVUTO VIENE AUTOMATICAMENTE CALCOLATO DAL SISTEMA e DEVE ESSERE PAGATO ENTRO LA SCADENZA
- SE SI CLICCA IL BOTTONE PAGOPA MA POI NON SI EFFETTUA IL PAGAMENTO, IL SISTEMA IMPIEGHERA' QUALCHE ORA PER RESETTARSI
- I PAGAMENTI DEVONO ESSERE EFFETTUATI COMUNQUE TRAMITE CANALE PAGOPA
- I PAGAMENTI ANDATI A BUON FINE VENGONO NOTIFICATI IN AUTOMATICO DAL SISTEMA BANCARIO PRESSO IL QUALE SI È SVOLTA L'OPERAZIONE NON E' QUINDI NECESSARIO INVIARNE LA RICEVUTA
- IL SISTEMA NON RILASCIA ALCUNA RICEVUTA DI AVVENUTA ISCRIZIONE, LA PROCEDURA SI RITIENE CORRETTAMENTE CONCLUSA QUANDO APPARE IL "PALLINO VERDE" NELLA SEZIONE "PAGAMENTI" ed E' SEMPRE RISCONTRABILE TRAMITE LA PAGINA PERSONALE DEI SERVIZI ONLINE, SI PREGA DI NON CONTATTARE LA SEGRETERIA PER AVERNE CONFERMA
- SOLO A SEGUITO DEI CONTROLLI EFFETTUATI DALLA SEGRETERIA VERRA' RILASCIATA LA MATRICOLA, I CANDIDATI NE RICEVERANNO COMUNICAZIONE PER MAIL, FINO AD ALLORA LO STATO DELLA CARRIERA SARA' "IN ATTESA DI PERFEZIONAMENTO"

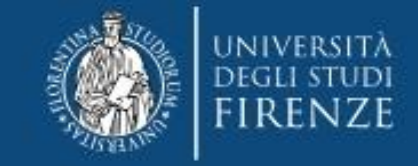

## **IMPORTANTE**

Al termine della procedura è obbligatorio che il candidato esegua l'upload del MODULO OBBLIGATORIO ( pubblicato alla pagina https://www.unifi.it/cmpro-v-p-9876.html).

Per effettuare il caricamento dovrà quindi accedere nuovamente alla propria carriera e dal Menù a tendina scegliere "carriera" e da qui "allegati carriera". Le domande prive dei previsti allegati saranno ritenute nulle

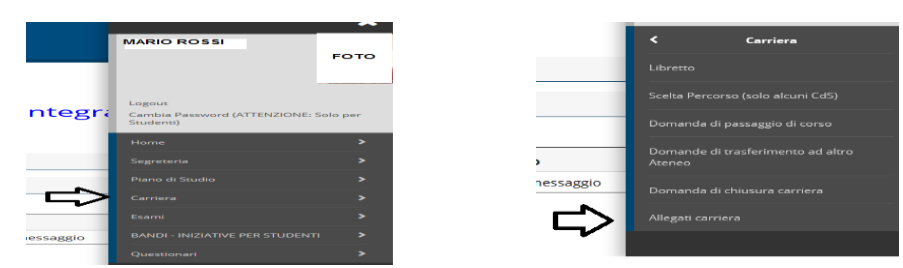

## Viene quindi proposta una schermata informativa

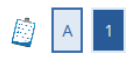

#### Allegati domanda di Immatricolazione

#### Abbreviati di corso

In questa pagina devi effettuare l'upload dei documenti utili alla valutazione. Puoi utilizzare il modulo di <u>richiesta di abbreviazione di corso</u> dove autocertificare le attività svolte nalla carriera precedente.

#### Immatricolati ad una laurea Magistrale

In questa pagina devi effettuare l'upload del nulla osta all'immatricolazione rilasciato dalla struttura didattica

#### Studenti con titolo conseguito all'estero in questa pagina devi effettuare l' upload :

 - per i corsi di laurea triennale e i corsi di laurea magistrale a ciclo unico il titolo di studio in originale o copia autenticata, con traduzione ufficiale in lingua italiana, legalizzazione e "dichiarazione di valore in loco" a cura della Rappresentanza diplomatica o consolare italiana del Paese in cui il documento è stato rilasciato;
 - per i corsi di laurea magistrale (+2), in aggiunta a quelli del punto precedente, il diploma supplement in lingua inglese, oppure un certificato con l'indicazione degli esami sostenuti e relativi programmi, su carta intestata dell'università estera, con timbro e firma della stessa. Il certificato e i programmi, se non rilasciati in lingua inglese, devono essere tradotti in lingua italiana o inglese e legalizzati.

Lo studente che non è in grado di produrre la dichiarazione di valore in loco può fare richiesta al CIMEA (https://cimea.diplo-me.eu/firenze/#/auth/login), sia dell'attestato di comparabilità, sia dell'attestato di autenticità del titolo. In quest'ultimo caso, lo studente dovrà comunque allegare il titolo in originale o copia autenticata e l'attestato.

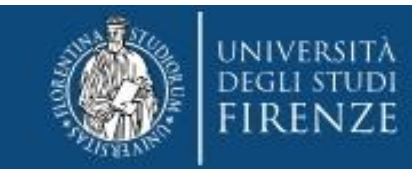

Lista allegati

al termine della quale si troverà il bottone "inserisci Allegato"

| Qui viene chiesto di riempire i campi ' | "Titolo" (Per es. | "allegato obbligatorio") e | "Descrizione" (si può |
|-----------------------------------------|-------------------|----------------------------|-----------------------|
| ripetere "allegato obbligatorio")       |                   |                            |                       |

| Titolo                                  |                                                                                                 |                                                                                                    |                      |  |  |
|-----------------------------------------|-------------------------------------------------------------------------------------------------|----------------------------------------------------------------------------------------------------|----------------------|--|--|
| XXXXXXXXXXXXXXXXXXXXXXXXXXXXXXXXXXXXXXX | Allegati Domanda di immatrico<br>Indicare i dati del documento allegato.<br>Dettaglio documento | Allegati Domanda di immatricolazione<br>Indicare i dati del documento allegato.<br>Dettaglio documento |                      |  |  |
|                                         | Titolo:*                                                                                        |                                                                                                    |                      |  |  |
| Inserisci Allegato                      | Descrizione:*                                                                                   |                                                                                                    |                      |  |  |
| Indietro Avanti                         | Allegato:* Sfogla Nes                                                                           | Cara                                                                                                   | tteri rimanenti: 255 |  |  |
|                                         | Indietro Avanti                                                                                 |                                                                                                    |                      |  |  |

E poi con il pulsante sfoglia si può scegliere e caricare il modulo debitamente compilato e precedentemente salvato sul proprio PC.

## Se il caricamento dell'allegato è andato a buon fine compare il pallino verde

Lista allegati

| Tipologia di allegato | N.<br>Allegati<br>Max | Stato | N.<br>Allegati | Titolo                 | Descrizione            | Azioni             |
|-----------------------|-----------------------|-------|----------------|------------------------|------------------------|--------------------|
| Domanda valutazione   | 5                     | Å     | 1              |                        |                        | Inserisci Allegato |
|                       |                       |       |                | Domanda di valutazione | Domanda di valutazione | <u> </u>           |

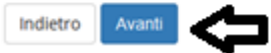

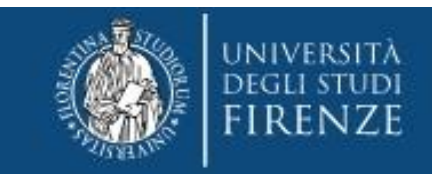

#### PER GLI EX STUDENTI SI CONSIGLIA DI ACCEDERE AL MENU'

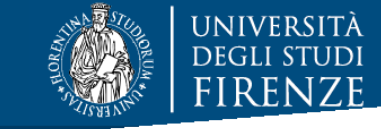

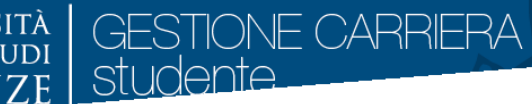

Menù > Home > anagrafica e di controllare attentamente i dati anagrafici, i recapiti (<u>soprattutto indirizzo mail e telefono</u>), per aggiornarli o integrarli laddove mancanti.

Le modifiche si effettuano con apposito tasto modifica, posto alla base di ogni gruppo di dati

Modifica Dati di Residenza Utilizza il link per modificare i Dati di Residenza